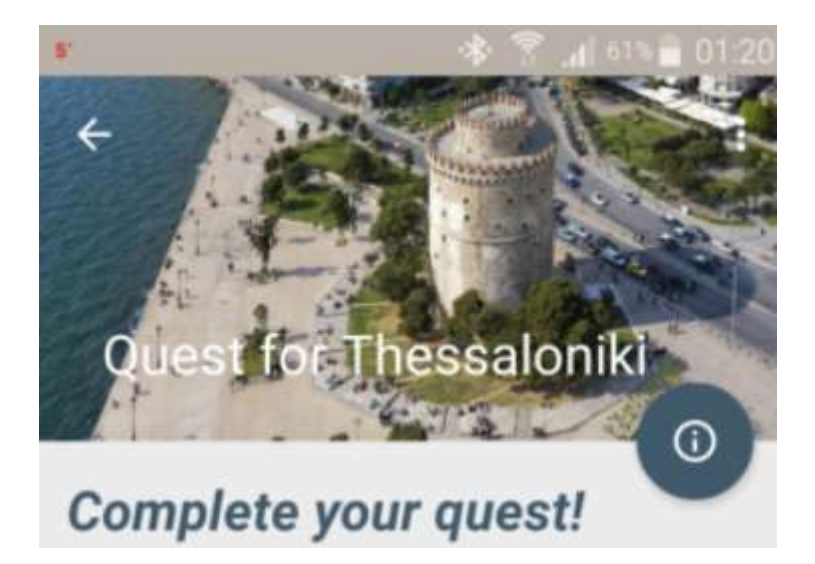

# QuestForThessaloniki

### **INTRODUCTION**

Through this application, users assume one mission :

Exploring the city while setting goals and completing them !

Tourists can define their own city's attractions, which are more likely to be visited, as their main goals or even missions without actually putting any further struggle.

Museums, Monuments, Parks- Regions (in addition to an update via "ThessWiki").

The accomplishment of these aims means ...further advantages !!!

Users can share all these above in case they prefer to...

Settings Manager Interface application :

- POI Municipality of Thessaloniki
- ThessWiki

#### Contestants :

- Kirimlidis Nikolaos
- Gougousis Ioannis
- Kastrinakis Nikolaos

#### **Description**

This application consists of the listed selections below:

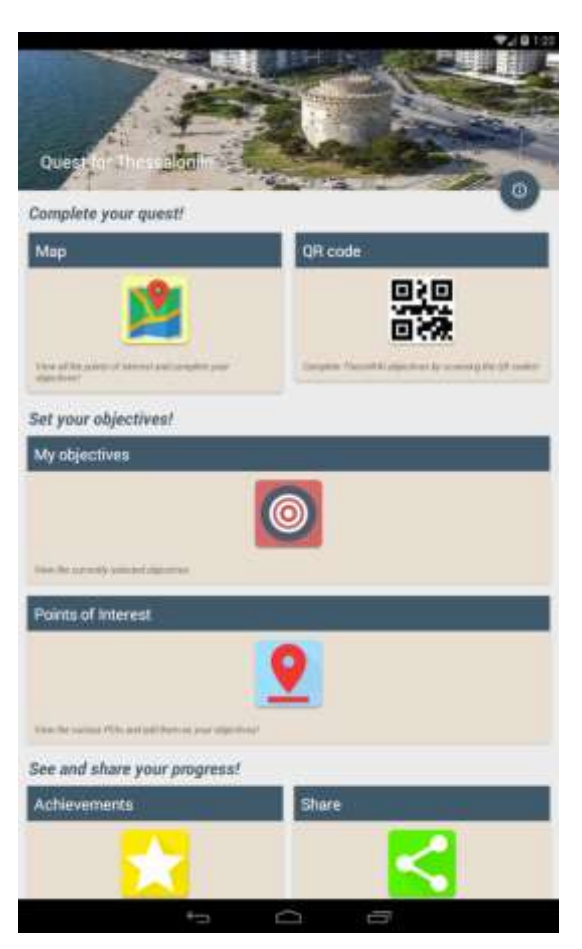

Image 1

The application include :

- Complete your quest (Map, QR code)
- Set your objectives
- Points of interest
- See and share your progress (Achievement, Share)

Particularly :

Set your objectives <u>My objectives</u>

By this selection, users have the possibility to set their target. Firstly, by clicking it, an activity is appeared, because of the non-defined yet target.

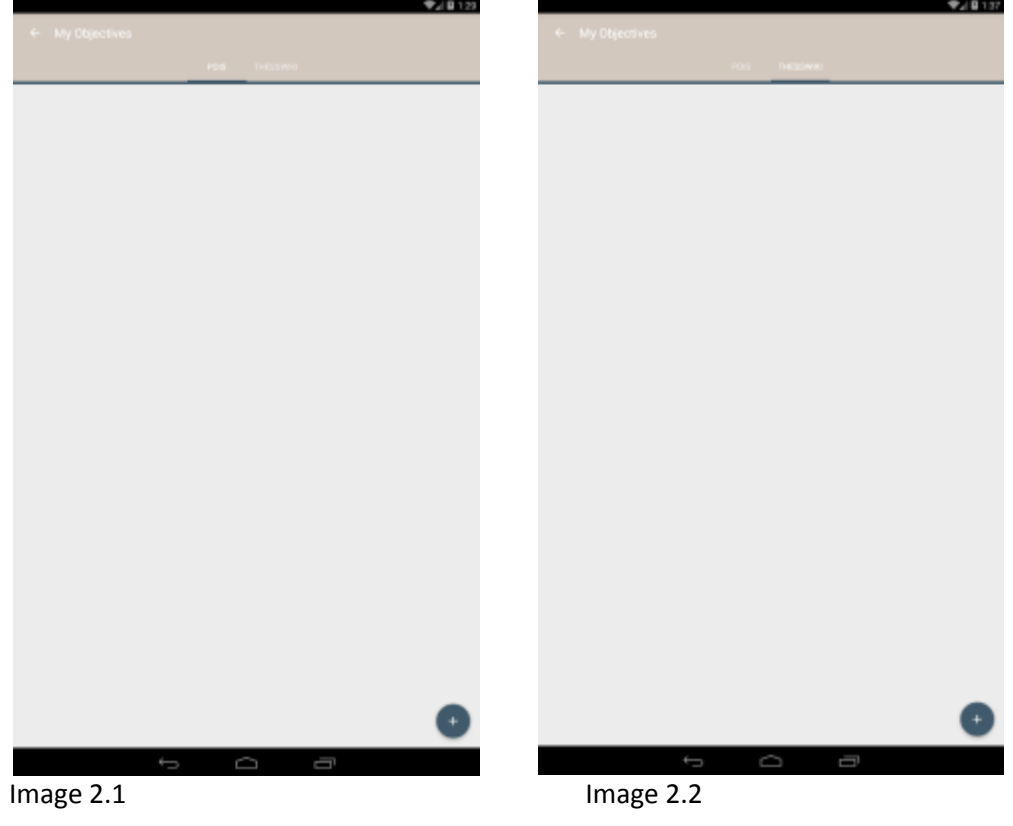

User can add target, using the : 💽 ,

- either through the activity with POI (q.v. Image 2.1)
- or through "THESSWIKI" (q.v. Image 2.2)

Through the following modules : Museums, Monuments, Parks- Regions, each point could be target , e.g.

Set your objectives <u>Points of interest</u>

By this selection, user is led to the POI's activity and through these modules : Museums, Monuments, Parks-Regions, could add

targets with the aid of : Each point, could be a target (q.v. Image 3.1)

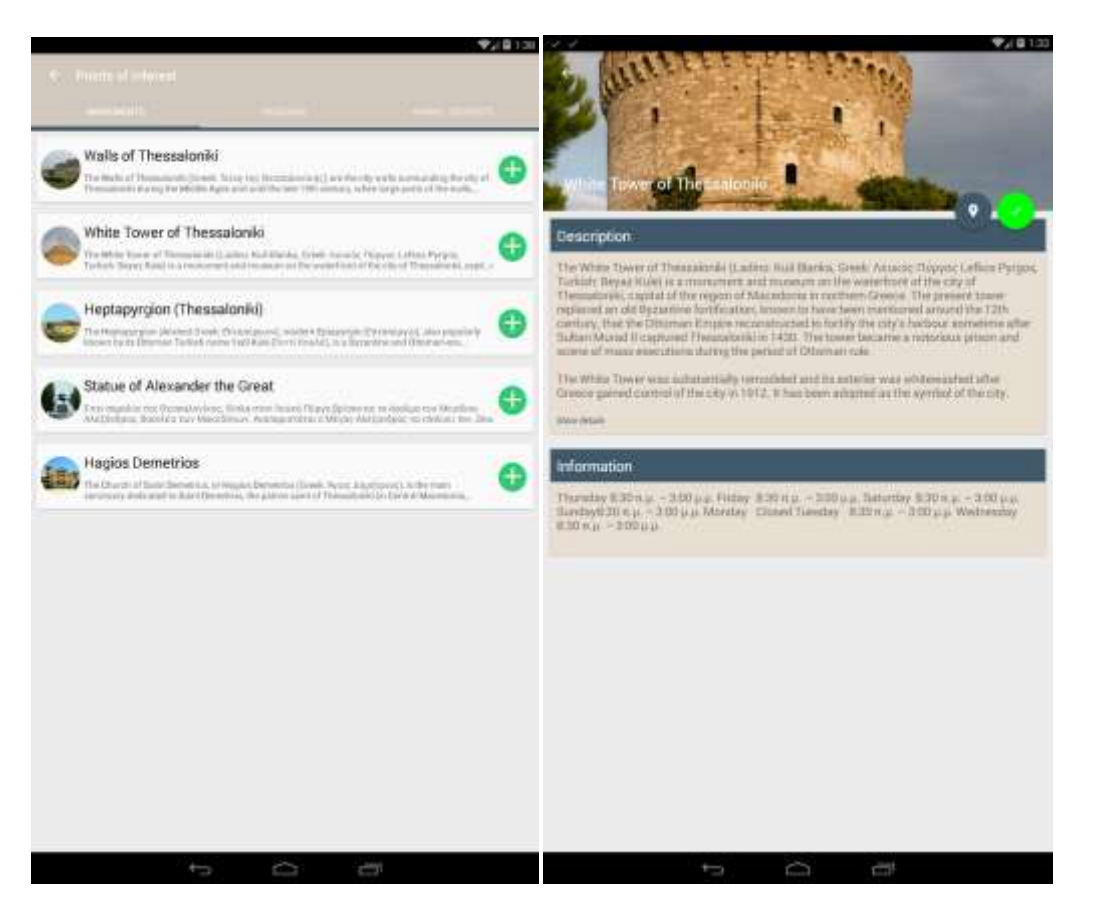

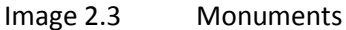

Image 2.4

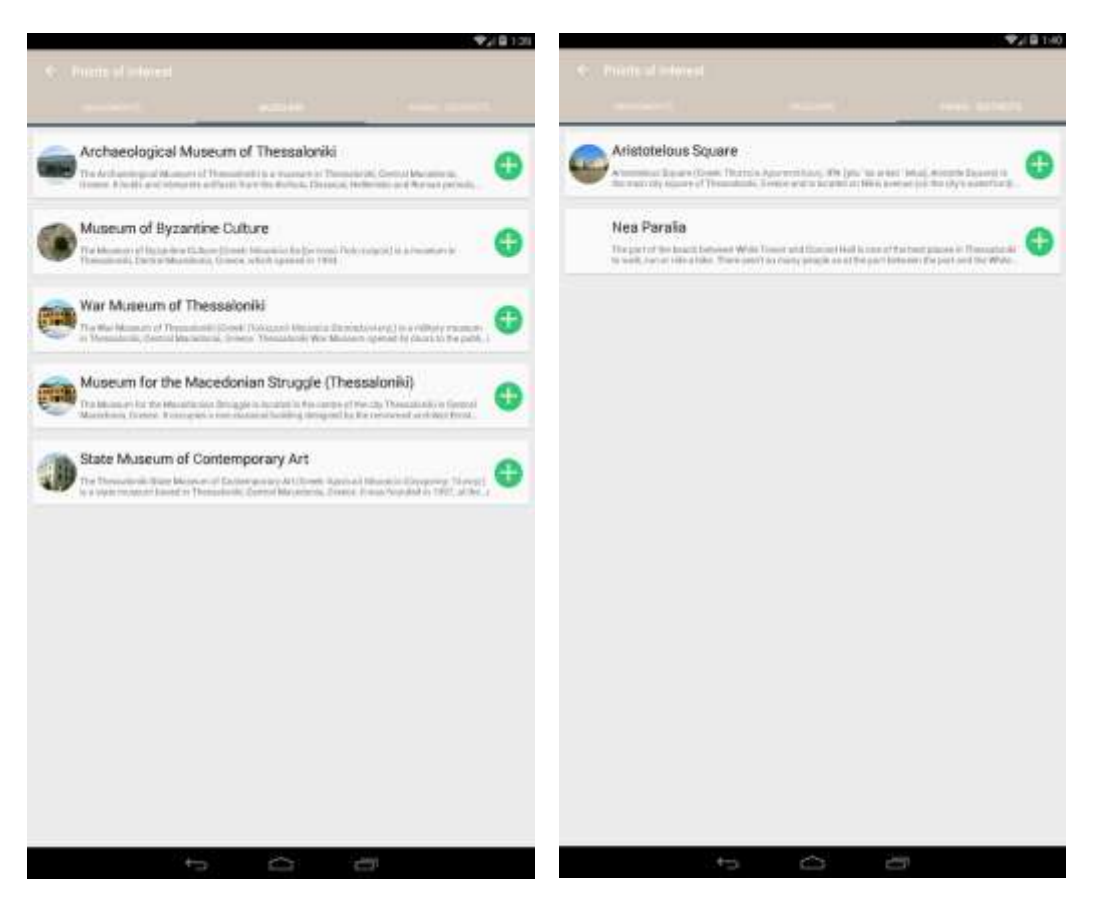

Image 2.5 Museums

Image 2.5 Parks

- Complete your quest
- ✓ Map (Filter : q.v. Image 4.1) (Category : q.v. Image 4.2)
  - When the app detect user within the radius of 30 m from the target point, this selection, regards objective as completed. Therefore objective list and user can be updated by : 
     or message respectively; mission is

accomplished. Alternatively, user can be updated through the selection : Set your objectives <u>My objectives</u>

- Furthermore, users have the possibility with the aid of : to choose the category of POI s/he wants and that can be appeared in the map.
- By this button user can define a choice filter so as to limit the POI's per category.

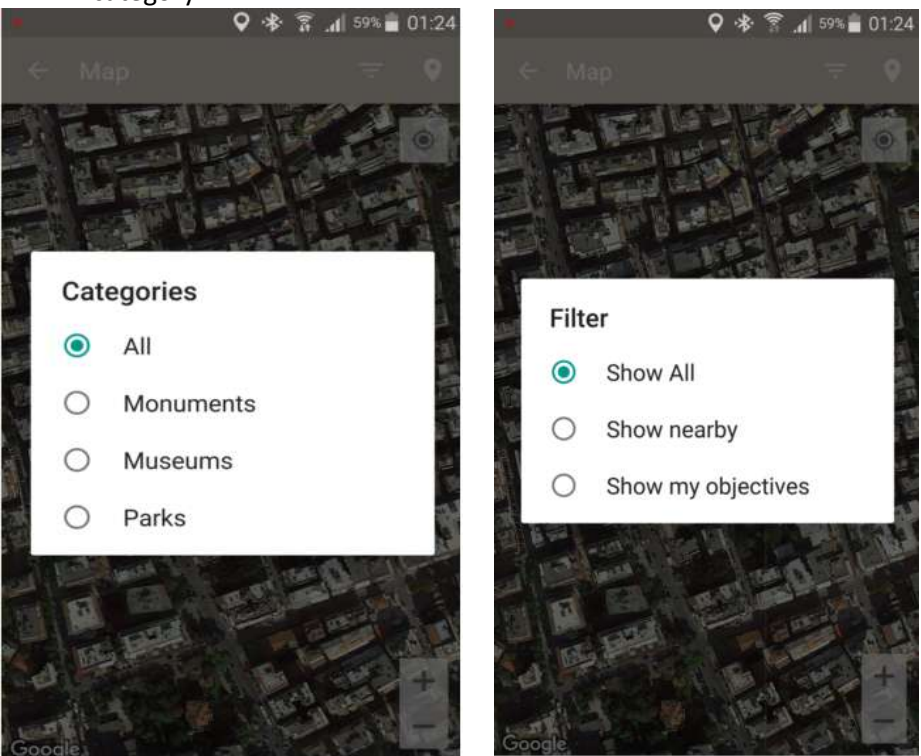

Image 3.1 Map category

Image 3.2 Map Filter

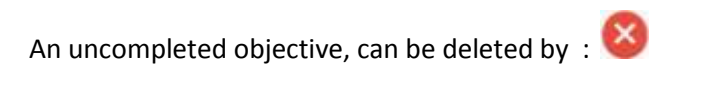

| · · · · · · · · · · · · · · · · · · · | <b>\$</b> 21 <b>€</b> 110 |                                            |         |
|---------------------------------------|---------------------------|--------------------------------------------|---------|
| White Tower of Thesseloniki           | 8                         |                                            |         |
|                                       |                           | QR code                                    | ⊒<br>≹  |
| Image 3.3 uncompl                     | eted objective            | Complete TheseWW objectives b<br>Image 3.4 | QR code |

✓ QR code

By this selection user can detect a "ThessWiki" and as a result can be updated through *wikipedia*, for the specific POI, in the end the target is completed automatically.

- See and share your progress
- ✓ Achievement
   It's time for reward !
   Reward of successful attempt !

| 6 | (1)                                                             |           |
|---|-----------------------------------------------------------------|-----------|
| M | y Achievements                                                  |           |
|   | LvL 4: Certified<br>Tourist                                     |           |
| * | You can concider<br>yourself a true<br>Tourist!                 | r         |
|   | 2.1en                                                           |           |
|   | LvL 5: Master<br>Tourist                                        |           |
| * | We are honoured you visited our beautiful visited our beautiful | č.        |
|   | 12 mm                                                           | Image 4.1 |

## ✓ Share

User choose to share his experiences, his rewards through the application into other applications or social medias.

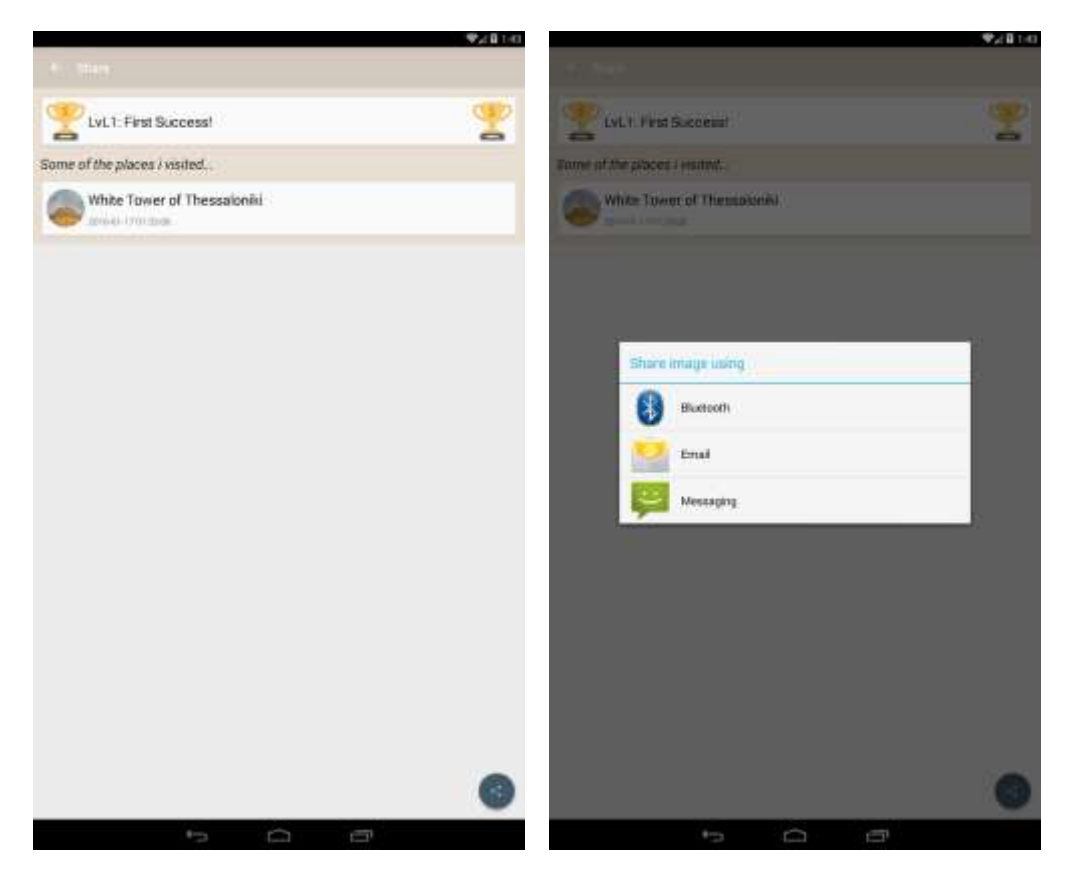

Image 4.2

Image 4.3

### Technical Characteristics

- Android application
- Android Studio Version 2.0
- o Use API 23
- $\circ$  GPS
- Use Google Services(Maps, Location)
- Application Material Design
- Smaller acceptable version: Android v4.0